# ИНСТРУКЦИЯ по пересылке писем на другой почтовый ящик

# Открытие почты

- Запустите веб-браузер и войдите в почтовый сервис, с которого хотите пересылать письма.
- Введите логин и пароль от почтового ящика.

### Переход в настройки

• Найдите в интерфейсе почты значок или кнопку «Настройки».

| Û | Корзина       |
|---|---------------|
| • | Непрочитанные |
|   | С флагом      |
| e | С вложениями  |
| + | Новая папка   |
|   |               |
|   |               |
|   |               |
|   |               |
|   |               |
|   |               |
|   |               |
| 6 | Настройки     |
|   |               |

• Выберите пункт «Все настройки».

| Внешний вид            |               |
|------------------------|---------------|
| Умная сортировка       |               |
| Отписаться от рассылок |               |
| Разобрать почту        |               |
| Работа в браузере      |               |
| Язык: Русский 📕        |               |
| Помощь                 | $\rightarrow$ |
| Все настройки          | $\rightarrow$ |
|                        |               |

# Настройка фильтров

• Перейдите в раздел «Фильтры» или «Правила обработки писем».

| Главная               |   |
|-----------------------|---|
| Общие                 |   |
| Фильтры               |   |
| Папки                 |   |
| Почта с других ящиков |   |
| Анонимайзер           |   |
| Управление рассылкам  | и |
| Детская почта         |   |
| Лог действий          |   |
| Аккаунт               | → |
| Безопасность          | → |
| Помощь                | → |
|                       |   |

• Найдите кнопку «Добавить пересылку» и нажмите её.

| Правила ф               | ильтрации          |
|-------------------------|--------------------|
| Добавить фильтр         | Добавить пересылку |
| У вас пока нет фильтров | з и пересылок      |

#### Ввод адреса для пересылки

- В появившемся окне введите адрес электронной почты, на который хотите пересылать письма.
- Подтвердите действие, нажав «Сохранить».

| Пересылка писем                                         | ×        |
|---------------------------------------------------------|----------|
| Введите почту, на которую будут пере<br>все ваши письма | сылаться |
| dsdgts.18@mail.ru                                       |          |
|                                                         |          |

#### Подтверждение пересылки

- Введите пароль от текущего почтового ящика.
- Введите код подтверждения из СМС, который придёт на ваш телефон.

# Завершение настройки

- Нажмите кнопку «Отправить» или «Подтвердить».
- После этого пересылка будет активирована, и письма начнут приходить на указанный адрес.

#### Как включить автоматическую пересылку

- 1. Откройте <u>Gmail</u> на компьютере.
- 2. Войдите в аккаунт, из которого вы хотите пересылать письма.
- 3. В правом верхнем углу нажмите на значок "Настройки" Все настройки.

|   | Q. Search all conversations | 王 • Active - ⑦ 🙀 III                                                                               | Google  |
|---|-----------------------------|----------------------------------------------------------------------------------------------------|---------|
| 4 | □ • C                       |                                                                                                    | < > 📴   |
|   | 📋 🚖 🗇 Jeffrey Clark         | New comments on MCR2020 draft presentation - Jessica Dow said What ab                              | 2:35 PM |
|   | 🔲 🖞 🐌 RogerHelen 3          | Q1 project wrap-up - Here's a list of all the top challenges and findings. Surp                    | Nov 11  |
|   | 📋 🏫 🍃 Madison, Erin 2       | Fwd: Client resources for $\mathbf{Q3}-\mathbf{Ritesh},$ here's the doc with all the client resour | Nov 8   |
|   | 📋 🖞 🍃 Alan Cook             | Last year's EMEA strategy deck — Sending this out to anyone who missed it                          | Nov 8   |
|   | 🔲 ☆ D Madison Wells         | Revised organic search numbers $-{\rm Hi}, {\rm all-the table below contains the revis}$           | Nov 7   |
|   | 📋 🚖 🐌 Lauren Roberts        | [Updated invitation] Midwest retail sales check-in - Midwest retail sales chec                     | Nov 7   |
| + | 🗌 🖞 D Alan, me 2            | 000 next week — Hey, just wanted to give you a heads-up that I'll be 000 nex                       | Nov 7   |
|   | 📋 🕁 🐌 Adam, Jason, me 🕯     | Logo redesign ideas - Excellent. Do have you have time to meet with Jeroen                         | Nav 7   |
|   | 📋 🏠 😕 Shirley, Roger 2      | Fwd: Feedback on the new signup experience - Looping in Annika. The feedb                          | Nov 6 + |
|   | 🔲 🚖 Ď Jeffrey Clark         | Town half on the upcoming merger - Everyone, we'll be hosting our second to                        | Nov 6   |

|   | Q Search all conversations |                             | 雅 •        | Active - 🧿 🛞                           | III Google 🎲 |
|---|----------------------------|-----------------------------|------------|----------------------------------------|--------------|
|   | 0 • C                      |                             | < >        | Quick settings                         | ×            |
|   | 🔲 🏠 Ď Jeffrey Clark        | New comments on MCR202      | 2:35 PM    | See all settin                         | 9×           |
| • | 📋 🏠 🐌 RogerHelen 3         | Q1 project wrap-up - Here   | GIP Nov 11 | ~~~~~~~~~~~~~~~~~~~~~~~~~~~~~~~~~~~~~~ |              |
|   | 🔲 🖆 🐌 Madison, Erin 2      | Fwd: Client resources for Q | Nov 8      | Density                                |              |
|   | 📋 🚖 🐌 Alan Cook            | Last year's EMEA strategy d | Nov 8      | Jeraun                                 | 8            |
|   | 🗌 🚖 D Madison Wells        | Revised organic search num  | Nov 7      | <ul> <li>Comfortable</li> </ul>        |              |
|   | 📋 🏠 😕 Lauren Roberts       | [Updated invitation] Midwes | Nov 7      | O Compact                              |              |
| + | 🗌 🏠 D Alan, me 2           | 000 next week - Hey, just   | Nov 7      | THEME                                  | View all     |
|   | 🗌 🕆 🐌 Adam, Jason, me 3    | Logo redesign ideas - Excel | Nov 7      | 1 Har 1                                |              |
|   | 🔲 🚖 🐌 Shirley, Roger 2     | Fwd: Feedback on the new si | Nov 6      |                                        |              |
|   | 🔲 🏠 🖸 Jeffrey Clark        | Town hall on the upcoming   | Nov 6      |                                        | all a        |

4. Откройте вкладку Пересылка и РОР/ІМАР или Пересылка.

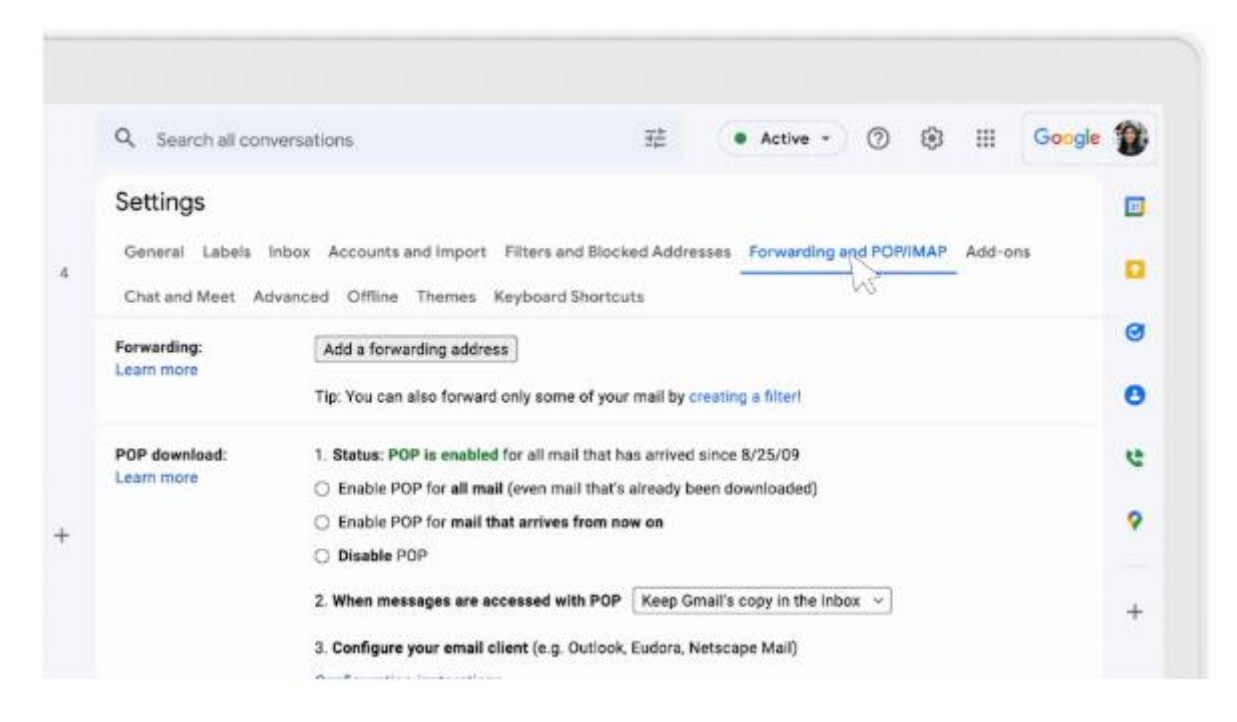

5. В разделе "Пересылка" нажмите Добавить адрес пересылки.

| =              | M Gmail                                              | Q. Search all conversations        | 蒜                                                                                                 | • Active • 🕥 🛞                  | III Google |
|----------------|------------------------------------------------------|------------------------------------|---------------------------------------------------------------------------------------------------|---------------------------------|------------|
| C <sup>9</sup> | / Compose                                            | Settings                           |                                                                                                   |                                 |            |
| P              | 🛛 Inbox 4                                            | General Labels inbox Acc           | conta and Import Filters and Discked Addr                                                         | Torwarding and PO/VPAP          | Add-one    |
| 18             | Starred<br>Snoozed                                   | Forwarding: O Di                   | sable fawarding                                                                                   |                                 |            |
| Symite         | D important                                          | Learn more                         | rward a copy of incoming mail to fatward@                                                         | othermali.com v                 |            |
| Mat            | D Drafts                                             | Add                                | a forwarding address                                                                              |                                 |            |
|                | Choose     Choose                                    | what you want to<br>We recommend K | happen with Gmail co<br>eep Gmail's copy in t                                                     | py of your emails<br>the inbox) |            |
|                | Project Clower     Project Dol     Project Hisdgehog | 0 En<br>0 Di<br>2 Wh               | able POP for mail that arrives from now on<br>sable POP<br>en messages are accessed with POP Keep | Gmail's copy in the inbox 👻     |            |
|                | Project Rocket     Project Skyline     More          | 3. Ce<br>Confé                     | <b>rfigure your email client</b> (e.g. Outlook, Eudon<br>gunation instructions                    | I. Netacapo Mail)               |            |
|                | Contraction of the second                            | IMAP access: Statu                 | s: IMAP is enabled                                                                                |                                 |            |

- 6. Введите адрес, на который хотите пересылать письма.
- 7. Нажмите Далее > Продолжить > ОК.
  - На указанный адрес будет отправлено письмо со ссылкой для подтверждения.
- 8. Откройте аккаунт, в который будут пересылаться письма, найдите письмо со ссылкой и нажмите ее.
- 9. Вернитесь на страницу "Настройки" в Gmail.
- 10.Обновите страницу в браузере.
- 11. Откройте вкладку Пересылка и РОР/ІМАР или Пересылка.

- 12.В пункте "Пересылка" выберите Переслать копию входящего сообщения на адрес.
- 13.Укажите, что нужно делать с копиями писем в ящике, из которого они пересылаются.
  - Рекомендуемый вариант Сохранить копию письма во входящих Gmail.
- 14. Нажмите Сохранить изменения внизу страницы.